Setting up DMR for XLX045 on a PiStar Hotspot

| DMR Configuration            |                                                              |
|------------------------------|--------------------------------------------------------------|
| Setting                      | Value                                                        |
| DMR Master:                  | DMRGateway                                                   |
| BrandMeister Master:         | BM_United_States_3102                                        |
| BM Hotspot Security:         |                                                              |
| BrandMeister Network ESSID:  | 3142263 01 📀                                                 |
| BrandMeister Network Enable: |                                                              |
| BrandMeister Network:        | Repeater Information   Edit Repeater (BrandMeister Selfcare) |
| DMR+ Master:                 | DMR+_IPSC2-Australia                                         |
| DMR+ Network:                | Options=                                                     |
| DMR+ Network ESSID:          | 3142263 None ᅌ                                               |
| DMR+ Network Enable:         |                                                              |
| XLX Master:                  | XLX_045 ᅌ                                                    |
| XLX Startup Module:          | A ᅌ                                                          |
| XLX Master Enable:           |                                                              |
| DMR Color Code:              | 1 📀                                                          |
| DMR EmbeddedLCOnly:          |                                                              |
| DMR DumpTAData:              |                                                              |
| Apply Changes                |                                                              |

- 1. Make sure the DMR mode is enabled
- 2. On the configuration page, under "*DMR Configuration*" change the "**DMR Master**" to "**DMRGateway**" and APPLY.
- 3. Back under "DMR Configuration" change "XLX Master" to "XLX\_045" #you can opt to <u>disable</u> DMR+ Network to disable the additional voice traffic.
- 4. Choose "*A*" for the module (or B, C, D, E, ...Z)
- 5. Enable "XLX Master Enable"
- 6. Apply Changes
- 7. Go to the Dashboard, DMR should show linked to XLX045A (PA Cross Mode)

## In your DMR codeplug:

1. Create a new contact:

```
Name: "PiStar TG 6" TG= 6 (group call) Hotspot freq.
```